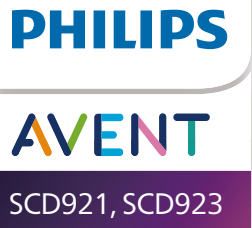

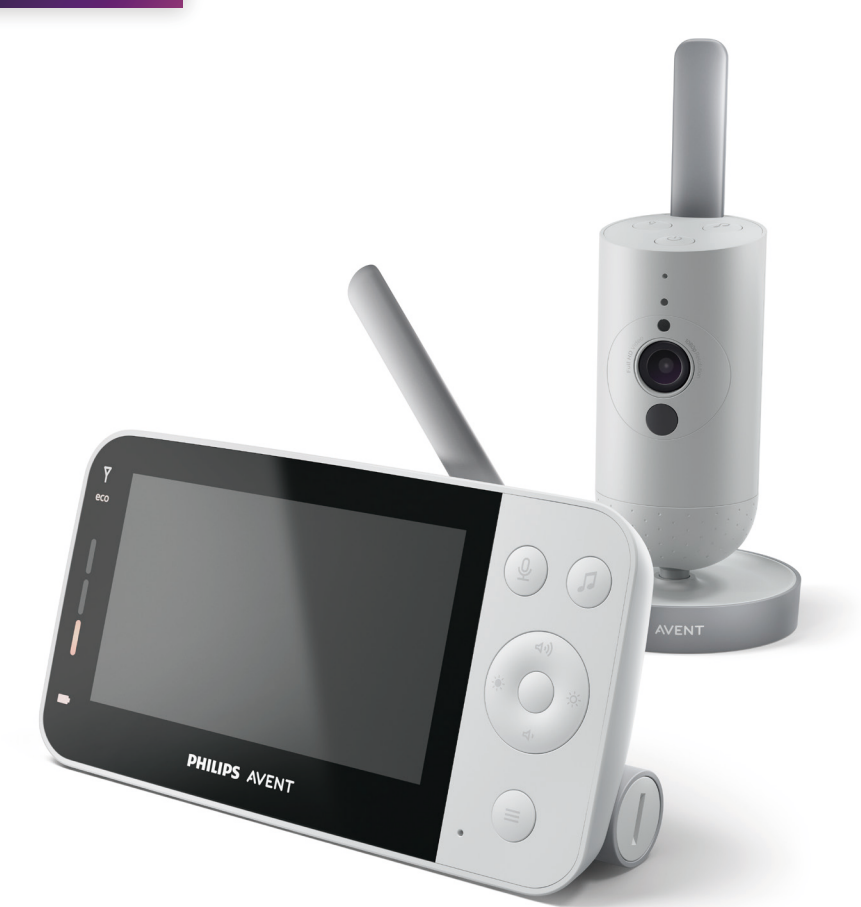

# Uporabniški priročnik

# Kazalo

| Uvod                                                                                                    | 4                                                                           |
|----------------------------------------------------------------------------------------------------|-----------------------------------------------------------------------------|
| Splošni opis                                                                                                    | 4                                                                           |
| Pomembne varnostne informacije<br>POMEMBNO                                                                                                    | <b>5</b><br>5                                                               |
| Priprava pred uporabo<br>Otroška enota<br>Starševska enota                                                                                                    | <b>8</b><br>8                                                               |
| Uporaba otroške varuške<br>Vzpostavljanje povezave med starševsko in otroško enoto<br>Aplikacija<br>Upravljanje računa<br>Varnost in zasebnost<br>Nameščanje elektronske varuške                                      | <b> 10</b><br>10<br>12<br>13<br>13<br>15                                    |
| Funkcije in nastavitve<br>Lučka za prikaz stanja<br>Glasnost<br>Svetlost zaslona<br>Indikatorji glasnosti<br>Načini delovanja in občutljivost<br>Nočna lučka<br>Umirjeni zvoki<br>Pogovor v živo<br>Funkcije v meniju | <b>17</b><br>17<br>19<br>19<br>20<br>20<br>20<br>24<br>24<br>26<br>28<br>29 |
| Čiščenje in vzdrževanje                                                                                                    | 33                                                                          |
| Shranjevanje                                                                                                    | 35                                                                          |
| Naročanje dodatne opreme                                                                                                    | 35                                                                          |
| Recikliranje<br>Okoljske informacije<br>Odstranitev vgrajene akumulatorske baterije                                                                                                    | <b>35</b><br>35<br>36                                                       |
| Garancija in podpora                                                                                                    |                                                                             |
| Odpravljanje težav                                                                                                    | 37                                                                          |
| Stenski nosilec                                                                                                    | 44                                                                          |

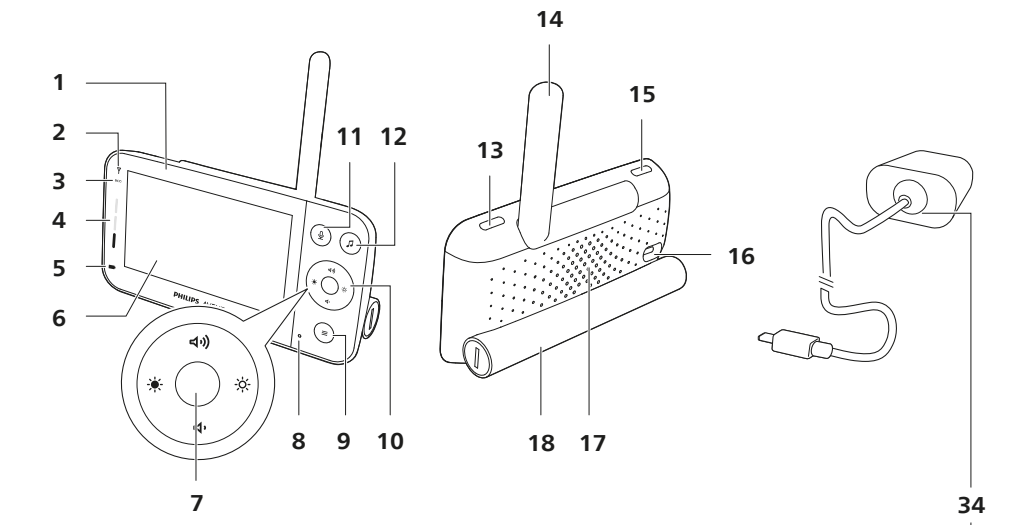

23 24 (t) (I) - 30  $(\mathbf{0})$ 25 19 -0 26 20 27 21 28 31 22 32 . . . 29 33 C- $(\bigcirc$  $( \odot )$ 

# Uvod

Čestitamo vam za nakup in dobrodošli pri Philips Avent! Da bi izkoristili vse prednosti podpore družbe Philips Avent, izdelek registrirajte na **www.philips.com/welcome**.

Pozorno spremljajte svojega otroka vedno in povsod s povezljivo otroško varuško Philips Avent. Z našim sistemom varne povezave ste lahko z otrokom povezani kjerkoli v svojem domu. Z aplikacijo Baby Monitor+lahko otroka redno preverjate in še veliko več, tudi ko niste doma.

# Splošni opis

- 1 Starševska enota
- 2 Indikator povezave
- 3 Indikator eko načina
- 4 Indikatorji glasnosti
- 5 Indikator stanja baterije
- 6 Zaslon
- 7 Gumb za potrditev
- 8 Mikrofon
- 9 Gumb za meni
- 10 Krmilni gumb (krmarjenje po menijih, glasnost, svetlost)
- 11 Gumb za pogovor v živo
- 12 Gumb za umirjene zvoke
- 13 Gumb za vklop/izklop
- 14 Zložljiva antena
- 15 Gumb za izbiro načina
- 16 Vtičnica za napajalnik
- 17 Zvočnik
- 18 Prostor za baterije
- 19 Otroška enota
- 20 Mikrofon
- 21 Kamera
- 22 Nočna lučka
- 23 Gumb za nočno lučko
- 24 Gumb za umirjene zvoke
- 25 Gumb za vklop/izklop
- 26 Lučka za prikaz stanja
- 27 Senzor osvetlitve prostora
- 28 Infrardeča svetilka
- 29 Reže za stensko namestitev
- 30 Antena
- 31 Vtičnica za napajalnik
- 32 Zvočnik
- 33 Temperaturni senzor
- 34 Napajalnik (2 x)

## Pomembne varnostne informacije

Pred uporabo aparata natančno preberite te pomembne informacije in jih shranite za poznejšo uporabo.

## POMEMBNO

# Ta otroška varuška je namenjena pomoči. Ne predstavlja nadomestila za odgovoren in ustrezen nadzor s strani odraslih oseb.

Otroka nikoli ne puščajte samega doma. Poskrbite, da bo vedno nekdo z otrokom in bo nanj pazil ter skrbel za njegove potrebe.

#### Omejitev odgovornosti

Upoštevajte, da otroško varuško uporabljate na lastno odgovornost. Družba Koninklijke Philips N.V. in njene podružnice niso odgovorne za delovanje in vašo uporabo te otroške varuške in zato ne prevzemajo nikakršne odgovornosti v povezavi z vašo uporabo te otroške varuške.

#### Nevarnost

- Otroške varuške ali njenih delov ne potapljajte v vodo ali katero koli drugo tekočino. Aparata ne postavljajte na mesto, ki je izpostavljeno kapljam ali curkom vode ali katere koli druge tekočine. Ne uporabljajte ga v vlažnih prostorih ali blizu vode.
- Na otroško varuško ne postavljajte predmetov in je ne pokrivajte. Ne blokirajte prezračevalnih odprtin. Namestite jo skladno z navodili proizvajalca.

#### Opozorilo

- Dolg kabel. Nevarnost zadušitve!
- Preden aparat priključite na električno omrežje, preverite, ali na napajalniku označena napetost ustreza napetosti lokalnega električnega omrežja.
- Ne spreminjajte in ne odrežite nobenega dela napajalnika ali njegovega kabla, ker to lahko povzroči nevarnost.
- Uporabljajte samo priloženi napajalnik.
- Če se napajalnik poškoduje, ga morate zamenjati z originalnim nadomestnim delom, da se izognete nevarnosti.
- Ta aparat lahko uporabljajo otroci od 8. leta starosti naprej in osebe z zmanjšanimi fizičnimi, zaznavnimi ali psihičnimi sposobnostmi ali s pomanjkljivimi izkušnjami in znanjem, če so prejele navodila glede varne uporabe aparata ali jih pri uporabi nadzoruje odgovorna oseba, ki jih opozori na morebitne nevarnosti. Otroci naj se ne igrajo z aparatom. Otroci aparata ne smejo čistiti in vzdrževati brez nadzora.
- Napajalni kabel, zlasti vtiče in mesto izstopa iz aparata, zaščitite tako, da nanje ne bo mogoče stopiti ali jih stisniti.
- Otroško varuško postavite tako, da njen kabel ne ovira vrat ali prehoda. Če otroško varuško postavite na mizo ali nizko omarico, napajalni kabel ne sme viseti čez rob mize oz. omarice. Kabel ne sme ležati na tleh, kjer se obenj lahko kdo spotakne.

- Embalaža (plastične vrečke, kartonska zaščita itd.) ni primerna za igranje, zato jo hranite izven dosega otrok.
- Zaradi preprečitve električnega udara ne odpirajte ohišja otroške ali starševske enote.

#### Varnostna navodila glede baterij

- Izdelek uporabljajte samo za predvideni namen. Pred uporabo izdelka, baterij in dodatne opreme natančno preberite te informacije in jih shranite za poznejšo uporabo. Napačna uporaba lahko povzroči nevarnost ali resne telesne poškodbe. Priložena dodatna oprema je lahko pri različnih izdelkih drugačna.
- Uporabljajte samo originalno dodatno opremo in potrošni material znamke Philips. Uporabljajte samo odstranljivo napajalno enoto serij ASSA105x-050100 (x = B, C, E ali F).
- Izdelek polnite, uporabljajte in hranite pri temperaturi med 0 °C in 40 °C.
- Izdelka in baterije ne postavljajte v bližino ognja in ne izpostavljajte neposredni sončni svetlobi ali visokim temperaturam.
- Če se izdelek nenavadno močno segreje, ima močan vonj ali spremeni barvo oziroma če polnjenje traja dlje kot običajno, ga nehajte uporabljati in polniti ter se obrnite na družbo Philips.
- Izdelkov in baterij ne dajajte v mikrovalovno pečico ali na indukcijska kuhališča.
- Izdelka in baterij ne odpirajte, spreminjajte, luknjajte, poškodujte ali razstavljajte, da se baterije ne bi pregrele ali začele izpuščati strupene ali nevarne snovi. Baterij ne polnite prekomerno ali obratno in ne povzročajte kratkega stika.
- Če so baterije poškodovane ali puščajo, pazite, da ne pridejo v stik z očmi ali kožo. Če se to zgodi, prizadeto mesto nemudoma izperite z veliko vode in poiščite zdravniško pomoč.

#### Pozor

- Aparata ne nameščajte v bližino virov toplote, kot so radiatorji, zračniki, pečice ali drugi aparati (vključno z ojačevalniki), ki proizvajajo toploto.
- Pri delu z napajalniki, vtiči ali napajalnim kablom poskrbite, da boste imeli roke suhe.
- Pokrovi vijakov/gumijaste blazinice se lahko snamejo z aparata, zato jih redno pregledujte.
- Vse obvezne oznake otroške in starševske enote ter napajalnika se nahajajo na dnu otroške in starševske enote ter napajalnika.

### Izjava o skladnosti (EU)

Philips Consumer Lifestyle B.V. izjavlja, da je radijska oprema vrst SCD921 in SCD923 v skladu z bistvenimi zahtevami in drugimi ustreznimi določili Direktive 2014/53/EU. Izjava ES o skladnosti je na voljo na spletni strani **www.philips.com/support**.

#### Izjava o skladnosti (Združeno kraljestvo)

Philips Consumer Lifestyle B.V. izjavlja, da je ta izdelek v skladu z bistvenimi zahtevami in drugimi ustreznimi določili podzakonskega predpisa Združenega kraljestva iz leta 2017 št. 1206 (UK Statutory Instrument 2017 No. 1206) ter predpisov o varnosti izdelkov in telekomunikacijski infrastrukturi iz leta 2023 (varnostne zahteve za ustrezne izdelke z možnostjo povezave) (The Product Security and Telecommunications Infrastructure (Security Requirements for Relevant Connectable Products) Regulations 2023). Celotno besedilo Izjave o skladnosti za Združeno kraljestvo je na voljo v spletu na **www.philips.com/support**.

#### Skladnost s standardi EMF

Ta izdelek ustreza vsem veljavnim standardom in predpisom glede izpostavljenosti elektromagnetnim poljem.

# Priprava pred uporabo

## Otroška enota

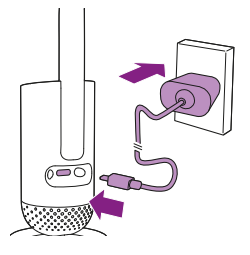

Napajalnik vklopite v otroško enoto in v električno vtičnico.

## Starševska enota

Starševska enota se napaja z vgrajeno litij-ionsko akumulatorsko baterijo. Za polnjenje starševske enote upoštevajte naslednje korake:

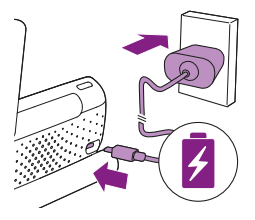

Napajalnik vklopite v starševsko enoto in v električno vtičnico.

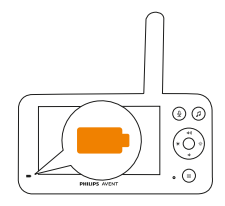

Indikator stanja baterije zasveti oranžno, kar pomeni, da se aparat polni.

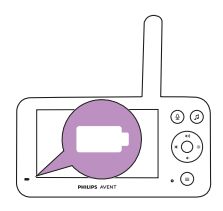

Ko je baterija povsem napolnjena, indikator baterije neprekinjeno sveti belo.

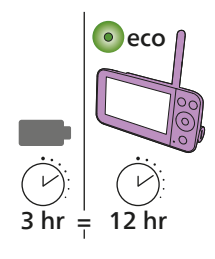

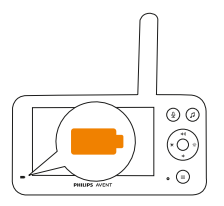

Če starševsko enoto polnite 3 ure, jo lahko v načinu eko uporabljate do 12 ur brez napajanja.

Če je starševska enota med polnjenjem vklopljena, polnjenje traja približno enkrat dlje.

Ko je akumulatorska baterija starševske enote skoraj prazna, začne indikatorska lučka baterije utripati oranžno ob sočasnem zvočnem opozorilu.

Če je baterija v starševski enoti prazna ni priklopljena na omrežno napajanje, se starševska enota izklopi in povezava z otroško enoto prekine.

Opomba: Vgrajeno akumulatorsko baterijo odstranite samo, preden aparat zavržete. Priporočamo, da baterijo odstrani samo pooblaščeni servis.

Opomba: Če se baterija izprazni, lahko zvočno opozorilo ob tem otroka zbudi.

Opomba: Baterija se postopoma in zelo počasi prazni, tudi če je starševska enota izklopljena.

Namig: Za varčevanje z baterijo izklopite starševsko enoto, ko je ne uporabljate.

Namig: Starševsko enoto ponoči priklopite na električno omrežje.

# Uporaba otroške varuške

## Vzpostavljanje povezave med starševsko in otroško enoto

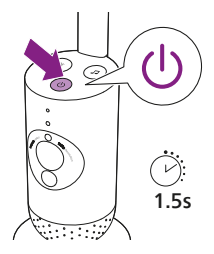

1 Za vklop otroške enote pritisnite in držite gumb za vklop/izklop približno 1,5 sekunde.

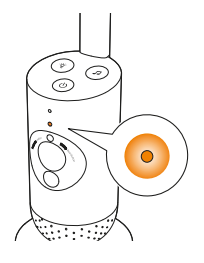

2 Ko se otroška enota vklopi, med zagonom indikatorska lučka sveti oranžno.

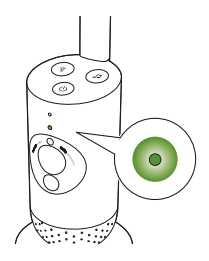

**3** Otroška enota je pripravljena na uporabo, ko indikatorska lučka zasveti zeleno. Takrat jo lahko povežete s starševsko enoto.

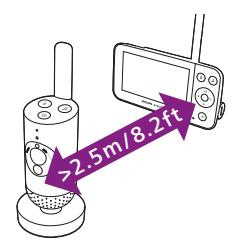

**4** Poskrbite, da bosta starševska in otroška enota vsaj dva in pol metra narazen, da preprečite akustične motnje.

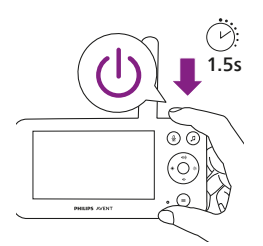

5 Za vklop starševske enote pritisnite in držite gumb za vklop/izklop 1,5 sekunde.

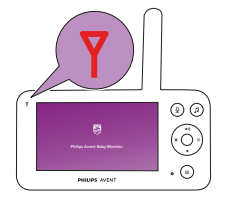

Vklopi se zaslon, na njem se prikaže Philipsov logotip in indikatorska lučka povezave zasveti rdeče. Starševska enota začne iskati otroško enoto.

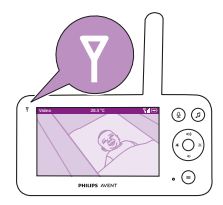

Ko sta starševska enota in otroška enota povezani, indikator povezave na starševski enoti zasveti belo in na indikatorju moči signala se pojavi še ena črtica.

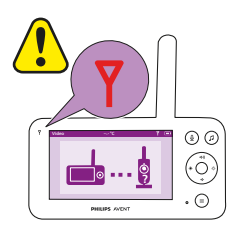

# Opomba: Povezava med starševsko in otroško enoto je vzpostavljena v približno 15 sekundah.

Prepričajte se, da je otroška enota vklopljena. Ko je otroška enota izklopljena, se na zaslonu starševske enote prikaže slika, ki označuje, da je otroška enota izven dosega.

Če se povezava ne vzpostavi, indikator povezave zasveti rdeče, starševska enota vsakih 20 sekund zapiska in na zaslonu se prikaže slika, ki označuje, da je otroška enota izven dosega.

## Aplikacija

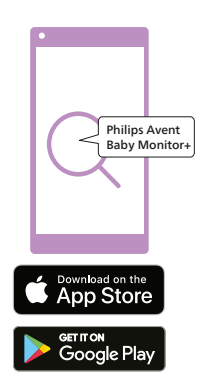

Ceale new accord

Preden začnete postopek nastavitve, poskrbite za naslednje:

- Brezžični dostop do interneta (2,4 GHz Wi-Fi).
- Naprava je dovolj blizu usmerjevalnika Wi-Fi, da ima dober signal Wi-Fi.
- Če uporabljate repetitor Wi-Fi, morata usmerjevalnik in repetitor Wi-Fi uporabljati isti SSID (ime omrežja) ter morate zanju uporabljati isto geslo.
- Imejte pripravljeno geslo za omrežje Wi-Fi. Otroško varuško vedno povežite z zaščitenim omrežjem (glejte poglavje o "Varnosti in zasebnosti").
- 1 Pametna naprava mora uporabljati sistem iOS 11 ali novejši oz. Android 5 ali novejši. Iz trgovine z aplikacijami App Store ali Google Play prenesite aplikacijo Philips Avent Baby Monitor+. Aplikacijo poiščite s ključnimi besedami "Philips Avent Baby Monitor+".
- 2 Zaženite aplikacijo.

Namig: Za najboljše delovanje pametno napravo povežite s spletom prek povezave Wi-Fi. Ta bo nato samodejno uporabila omrežje Wi-Fi za povezavo z otroško varuško. Če povezava Wi-Fi s spletom ni na voljo, pametna naprava preklopi na mobilno podatkovno povezavo 3G ali 4G. Uporabo te povezave lahko mobilni operater dodatno zaračuna glede na vaš naročniški paket.

- 3 Sledite navodilom na zaslonu in odprite uporabniški račun.
  - a V ta namen morate uporabiti delujoč e-poštni naslov, na katerem ste vedno dosegljivi.
  - b Uporabite močno geslo (glejte poglavje "Varnost in zasebnost").
  - c Ko prejmete potrditveno e-poštno sporočilo, sledite navodilom v njem in nadaljujte z ustvarjanjem računa.
- 4 Sledite navodilom v aplikaciji za nastavitev otroške varuške.

## Upravljanje računa

Za skrbnike in gostujoče uporabnike so na voljo različne pravice do dostopa. Kot gostujoče uporabnike lahko povabite sorodnike ali prijatelje in jim dovolite spremljati svojega otroka na njihovih pametnih napravah.

|                                                   | Skrbnik                                                                                                    | Gostujoči uporabniki                                                    |
|---------------------------------------------------|----------------------------------------------------------------------------------------------------|-------------------------------------------------------------------------|
| Nadzor                                            | Video<br>Zvok<br>Ozadje<br>Temperatura                                                                                   | Video<br>Zvok<br>Ozadje<br>Temperatura                                  |
| Obvestilo o<br>alarmih                            | Zaznava zvoka<br>Zaznava gibanja<br>Zaznava temperaturnega<br>obsega                                                     | 1                                                                       |
| Funkcije za<br>umirjanje                          | Nočna svetloba, umirjeni<br>zvoki, uspavanke,<br>pogovor v živo<br>Snemanje govora                                       | Nočna svetloba,<br>umirjeni zvoki,<br>uspavanke,<br>pogovor v živo      |
| Upravljanje<br>računa                             | Povabilo gostujočim<br>uporabnikom                                                                                       | /                                                                       |
| Funkcije za<br>umirjanje<br>Upravljanje<br>računa | Nočna svetloba, umirjeni<br>zvoki, uspavanke,<br>pogovor v živo<br>Snemanje govora<br>Povabilo gostujočim<br>uporabnikom | Nočna svetloba,<br>umirjeni zvoki,<br>uspavanke,<br>pogovor v živo<br>/ |

Opomba: Aplikacija Baby Monitor+ podpira dva skrbniška racuna. Povabite lahko partnerja, da se prijavi kot drugi skrbnik in uporablja iste pravice za dostop. Poverilnic za skrbniški račun ne posredujte nikomur izven svoje ožje družine.

## Varnost in zasebnost

## Omrežna varnost

Aplikacije ne uporabljajte v nezaščitenih omrežjih Wi-Fi. Priporočamo, da otroško varuško uporabljate izključno v omrežjih Fi-Wi, ki so zaščitena s šifriranjem WPA2 ali močnejšim. Aplikacijo lahko uporabljate tudi v mobilnem podatkovnem omrežju svojega telefona (običajno 3G ali 4G). Javne dostopne točke Wi-Fi, npr. na letališčih ali v hotelih, so priročne, vendar niso varne.

Priporočamo, da otroško varuško uporabljate izključno v omrežjih Fi-Wi, ki so zaščitena s šifriranjem WPA2 ali močnejšim. Priporočamo, da otroške varuške ne uporabljate v omrežjih, ki so zaščitena s šifriranjem WEP.

Opomba: Omrežja Wi-Fi, za katera ni treba vpisati gesla, niso varna.

## Močna gesla

Za zaščito vašega omrežja Wi-Fi in računa pred nepooblaščenim dostopom je nujna uporaba gesla. Močnejše kot je, boljšo zaščito omrežja Wi-Fi in uporabniškega računa zagotavlja.

Pravila za močna gesla so naslednja:

- 1 Sestavljeno mora biti najmanj iz 8 znakov.
- 2 Ne vsebuje imena vas ali vašega otroka, drugih dejanskih imen ali imen blagovnih znamk.
- 3 Ne vsebuje celih besed.
- 4 Se zelo razlikuje od gesel, ki ste jih že kdaj uporabljali.
- 5 Je sestavljeno iz znakov vsaj dveh od naslednjih kategorij:
- Črke, na primer: A, B, C ali a, b, c
- Številke: 0, 1, 2, 3, 4, 5, 6, 7, 8, 9
- Simboli, na primer: \_ . @ \$

#### Varovanje osebnih podatkov

Če želite izbrisati in tako zaščititi svoje osebne podatke, otroško varuško ponastavite na tovarniške nastavitve, in sicer tako, da pritisnete in 10 sekund držite gumb za vklop/izklop, ko je otroška enota vklopljena, potem pa aparat zavrzite.

Če ste otroško varuško dobili iz druge roke, svetujemo, da izvedete naslednje korake za tovarniško ponastavitev otroške enote, da zavarujete svoj aparat:

Vklopite otroško enoto.

Ko se barva lučke spremeni iz oranžne v zeleno ali belo, pritisnite gumb za vklop/izklop in ga držite več kot 10 sekund, dokler lučka ne začne spreminjati barve med zeleno in oranžno; takrat se otroška enota ponastavi na tovarniške nastavitve.

Če otroške varuške ne ponastavite na tovarniške nastavitve, Philips ne bo odgovarjal za delovanje in funkcije aparata, vaša zasebnost pa bi lahko bila ogrožena.

#### Zagotavljanje varnostnih posodobitev

Varnost programske opreme, uporabljene v izdelku, nenehno spremljamo. Po potrebi bodo varnostne posodobitve na voljo v sklopu posodobitev programske opreme. Posodobitve programske opreme so lahko na voljo tudi zaradi odprave napak in izboljšanja delovanja programske opreme ali zaradi uvedbe novih funkcij izdelka. Posodobitve so lahko na voljo za vdelano programsko opremo otroške in starševske enote ali v mobilni aplikaciji. Posodobitve se brezžično prenesejo v izdelek brez uporabe posebnih kablov ali opreme.

Philips bo zagotavljal potrebne posodobitve za obdobje vsaj dveh let po dostavi izdelka.

#### Združljivost sistema

Združljivost s sistemom iOS: 11 ali novejši Združljivost s sistemom Android: 5 ali novejši

## Nameščanje elektronske varuške

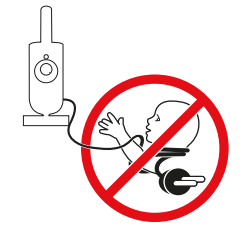

#### Opozorilo: Dolg kabel. Nevarnost zadušitve!

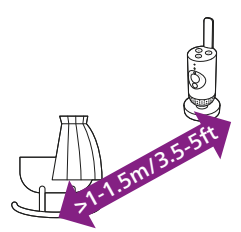

1 Za optimalno zaznavanje zvoka otroška enota ne sme biti od otroka oddaljena več kot 1,5 metra. Otroška enota naj bo zaradi preprečitve nevarnosti zadušitve vsaj 1 meter od otroka.

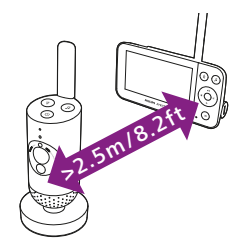

2 Za preprečitev mikrofonije naj bo starševska enota vsaj 2,5 metra od otroške enote.

Opomba: Če uporabljate brezžični telefon, brezžični video predvajalnik, omrežje Wi-Fi, mikrovalovno pečico ali povezavo Bluetooth na frekvenci 2,4 GHz in na starševski ali otroški enoti zaznate motnje, starševsko enoto odmikajte, dokler motnje ne izginejo.

- 3 Otroško enoto lahko namestite na dva načina:
  - a Otroško enoto vedno postavite na stabilno, ravno in vodoravno podlago.
  - b Otroško enoto namestite na steno z vijaki (niso priloženi).

Namig: Predloga za namestitev otroške enote na steno (glejte poglavje »Stenska namestitev«) je na voljo na koncu tega uporabniškega priročnika.

Namig: Otroško enoto postavite višje za dober pregled nad otrokovo posteljo ali stajico.

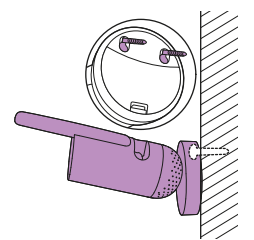

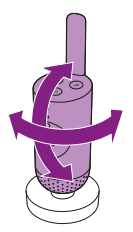

4 Otroško enoto je mogoče obračati, da boste imeli kar najboljši pregled nad otrokom.

## Doseg delovanja

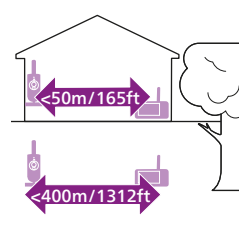

Doseg delovanja je do 50 metrov v zaprtih prostorih in 400 metrov na prostem. Doseg delovanja otroške varuške se razlikuje glede na okolico in dejavnike, ki lahko povzročajo motnje. Mokri ali vlažni materiali lahko povzročijo tako močne motnje, da se doseg zmanjša tudi do 100 %.

| Suhi materiali                                               | Debelina materiala | Izguba dosega |
|--------------------------------------------------------------|--------------------|---------------|
| Les, mavec, lepenka, steklo (brez kovine, žic ali<br>svinca) | < 30 cm            | 0-10%         |
| Opeka, vezane plošče                                         | < 30 cm            | 5-35%         |
| Armirani beton                                               | < 30 cm            | 30-100%       |
| Kovinske mreže ali drogovi                                   | < 1 cm             | 90-100%       |
| Kovinske ali aluminijaste plošče                             | < 1 cm             | 100%          |

# Funkcije in nastavitve

## Lučka za prikaz stanja

## Oranžna

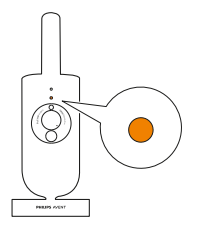

1 Sveti oranžno: otroška enota se zaganja.

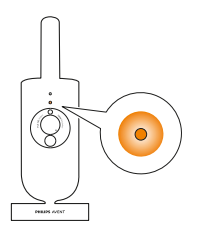

2 Utripa oranžno: otroška enota posodablja vdelano programsko opremo. Med posodobitvijo je ne izklapljajte.
Opomba: Otroška enota se med nadgradnjo vdelane programske opreme lahko na kratko izklopi.

## Zelena

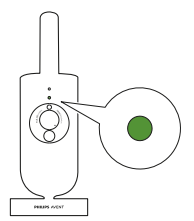

Lučka sveti zeleno: otroška enota je povezana s starševsko enoto.

#### Bela

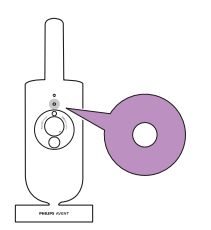

Sveti belo: otroška enota je pripravljena na povezavo s starševsko enoto in aplikacijo.

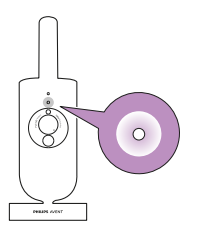

Utripa belo: otroška enota se povezuje z domačim omrežjem.

## Rdeča (samo pri nastavitvi)

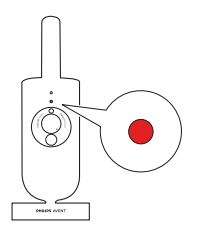

1 Sveti rdeče: otroška varuška ne more vzpostaviti povezave z internetom.

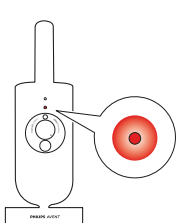

2 Utripa rdeče: vnesli ste napačen SSID ID ali geslo.

## Vijoličasta

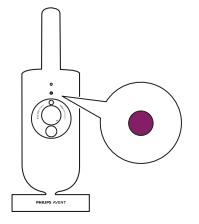

Sveti vijoličasto: vklopljeno je pretakanje videa v živo za enega ali več uporabnikov aplikacije.

## Glasnost

Glasnost zvočnika starševske enote lahko prilagodite po želji.

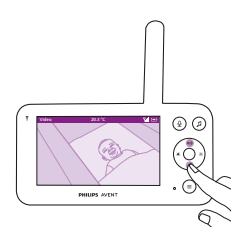

1 Glasnost prilagodite z zgornjim ali spodnjim delom krmilnega gumba.

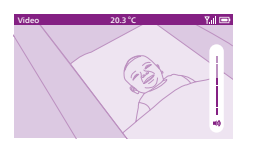

2 Vrstica glasnosti na zaslonu prikazuje izbrano glasnost.
Opomba: Če je nastavljena višja glasnost, starševska enota porabi več električne energije.
Opomba: Ko je vrstica za glasnost na najnižji ravni, je zvok izklopljen. Starševska enota v vrstici stanja prikazuje ikono za utišan zvok in

## Svetlost zaslona

Svetlost zaslona na starševski enoti lahko prilagodite po želji.

pošilja samo opozorila in video.

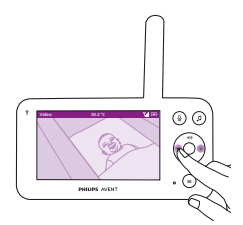

1 S pritiskanjem levega ali desnega dela krmilnega gumba prilagodite svetlost zaslona na starševski enoti.

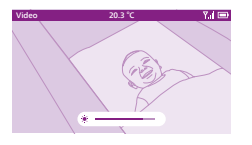

2 Vrstica svetlosti na zaslonu prikazuje izbrano svetlost zaslona. Opomba: Ob močnejši svetlosti starševska enota porabi več energije.

## Indikatorji glasnosti

Starševska enota nenehno spremlja glasnost zvoka v otroški sobi. Lučke za glasnost zvoka na starševski enoti vizualno opozorijo na vsakršen zvok v otroški sobi.

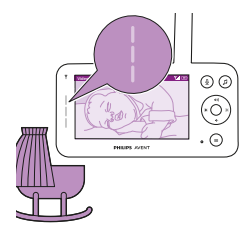

Če zvok ni zaznan, indikatorji glasnosti ne svetijo.

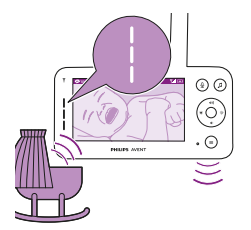

Ko otroška enota zazna zvok, na starševski enoti zasveti ena ali več lučk za glasnost zvoka v beli barvi. Število lučk, ki zasveti, je odvisno od glasnosti zaznanega zvoka.

## Načini delovanja in občutljivost

Otroška varuška ima tri načine delovanja, s katerimi lahko izberete način spremljanja otroka: Video, Audio, Eco (video, zvočni in eko). Od občutljivosti zaznavanja otroške enote je odvisno, kaj slišite s starševsko enoto. Če je občutljivost nastavljena previsoko, boste slišali številne zvoke, tudi tihe zvoke iz ozadja. Če je občutljivost nastavljena prenizko, boste slišali le glasnejše zvoke.

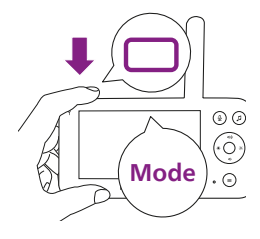

Za izbiro želenega načina pritisnite gumb za način zgoraj levo na starševski enoti, ko je ta vključena, nato s pritiskanjem zgornjega ali spodnjega dela krmilnega gumba preklapljajte med različnimi načini in z gumbom za potrditev izberite želeni način.

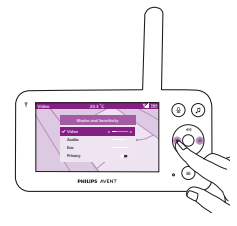

S pritiskom na levi ali desni del krmilnega gumba lahko izberete različne ravni občutljivosti posameznih načinov.

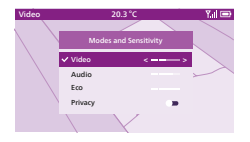

Na zaslonu se prikaže izbrani način. Izbrani način je naveden tudi v vrstici stanja.

Ob vklopu naprave je aktiven način, ki ste ga nazadnje uporabljali.

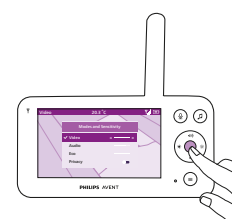

Če se vaš otrok tiho oglaša, morate občutljivost otroške enote s starševsko enoto nastaviti dovolj visoko.

Glasnejši kot je vaš otrok, manjšo občutljivost lahko s starševsko enoto nastavite.

Opomba: V video in zvočnem načinu se zvok sliši neprekinjeno, ko je nastavljena najvišja raven občutljivosti. Sicer se tišji zvoki ne predvajajo.

Namig: Stopnjo občutljivosti lahko prilagajate, tako da boste otroka vedno slišali brez motenj zaradi drugih zvokov. Ko je v ozadju veliko hrupa, zmanjšajte občutljivost, tako da ga s starševsko enoto ne bo slišati.

Novo nastavitev shranite z gumbom za potrditev.

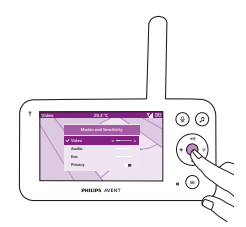

Video način

- 1 Pritisnite gumb za način zgoraj levo na starševski enoti.
- 2 Z gumbom za potrditev izberite video način.

Ko je vklopljen video način, je zaslon ves čas vklopljen.

nastavite najvišjo raven občutljivosti.

Opomba: Če želite neprekinjeno predvajanje zvoka s starševsko enoto,

## Zvočni način

- 1 Pritisnite gumb za način zgoraj levo na starševski enoti.
- 2 Preklopite v zvočni način s pritiskom spodnjega dela krmilnega gumba.
- 3 Z gumbom za potrditev izberite zvočni način.

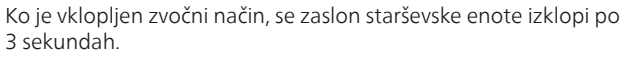

Opomba: Ko je zaslon izklopljen, vrstice stanja ni videti.

- Opomba: Indikator povezave bele barve pomeni, da je starševska enota še vedno vklopljena in povezana z otroško enoto.
- Opomba: Ko občutljivost ni nastavljena na najvišjo raven, se tišji zvoki ne predvajajo.
- Opomba: Če želite neprekinjeno predvajanje zvoka s starševsko enoto, nastavite najvišjo raven občutljivosti. Dodatne informacije so na voljo v poglavju »Načini delovanja in občutljivost«.

Če se vaš otrok oglasi, indikatorji zvoka zasvetijo in zvok, ki ga otroška enota zazna, se prenese v starševsko enoto. Če zvok ni zaznan, indikatorji glasnosti ne svetijo.

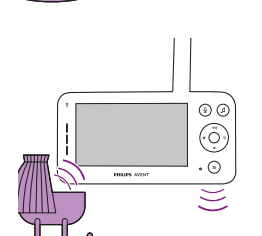

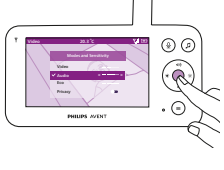

@ Ø

.

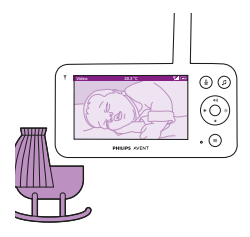

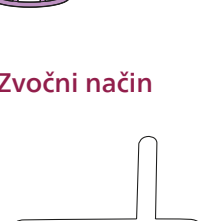

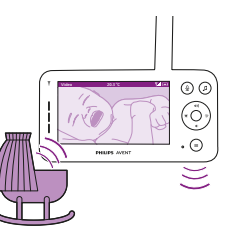

## Način ECO

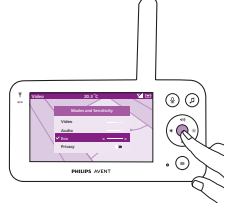

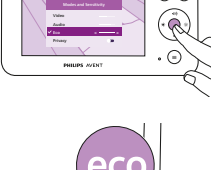

- 1 Pritisnite gumb za način zgoraj levo na starševski enoti.
- 2 Za preklop v eko način pritisnite spodnji del krmilnega gumba.
- 3 Z gumbom za potrditev izberite eko način.

Opomba: Ko je zaslon vklopljen, bo v vrstici stanja prikazan izbrani način. Ko je zaslon izklopljen, vrstice stanja ni videti.

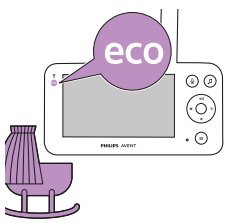

Če 20 sekund ni zaznanega nobenega zvoka, se zaslon in indikatorji zvoka izklopijo. Indikator načina eko zasveti belo, kar pomeni, da je starševska enota še vedno vklopljena in deluje v eko načinu.

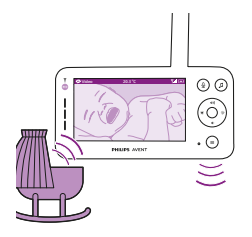

Ko otroška enota zazna zvok, se zaslon in indikator glasnosti na starševski enoti takoj vklopita. Video in zvoki se pošljejo starševski enoti in indikatorji glasnosti zasvetijo belo.

Če zvok ni zaznan, indikatorji glasnosti ne svetijo.

Opomba: Najnižjo glasnost zvoka, potrebno za vklop zvoka in zaslona, določa nastavitev občutlijvosti.

## Funkcija za zasebnost

V načinu zasebnosti lahko začasno izključite neposreden prenos s kamere v aplikacijo. Otroka še vedno lahko nadzorujete s starševsko enoto v izbranem načinu.

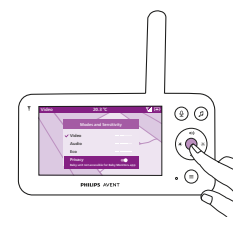

- 1 Pritisnite gumb za način zgoraj levo na starševski enoti.
- 2 Za preklop na funkcijo za zasebnost pritisnite spodnji del krmilnega gumba.
- **3** Z gumbom za potrditev izberite funkcijo za zasebnost.

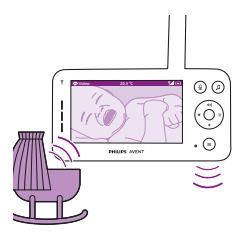

Ko je način za zasebnost vklopljen, lahko otroka še vedno nadzorujete s starševsko enoto v izbranem načinu.

Opomba: Ko je zaslon vklopljen, je v vrstici stanja prikazan indikator funkcije za zasebnost. Ko je zaslon izklopljen, vrstice stanja ni videti.

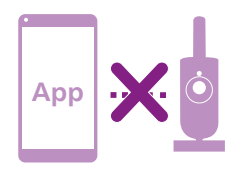

Ko je funkcija za zasebnost vklopljena, otroka ne morete spremljati z aplikacijo.

Namig: Ko je funkcija za zasebnost vklopljena, boste iz aplikacije prejeli potisno sporočilo.

## Nočna lučka

Nočno lučko lahko vklopite s starševsko enoto, otroško enoto ali aplikacijo.

Za vklop nočne lučke s starševsko enoto sledite spodnjim navodilom:

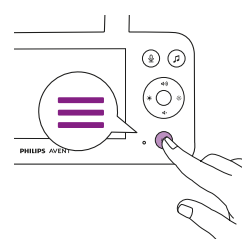

1 Pritisnite gumb za meni spodaj desno na starševski enoti.

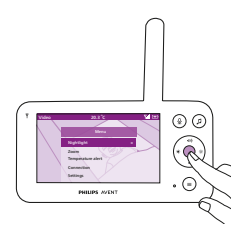

2 Izberite nočno lučko in z gumbom za potrditev vnesite nastavitve.

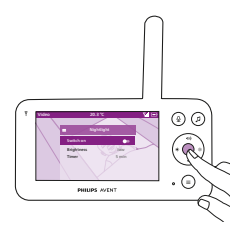

**3** Z gumbom za potrditev nočno lučko vklopite ali izklopite.

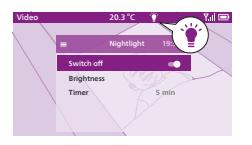

Ko je nočna lučka vklopljena je v vrstici stanja na zaslonu prikazana ikona lučke.

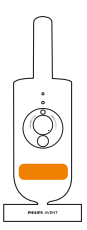

Nočna lučka na otroški enoti se vklopi.

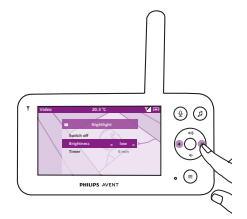

S starševsko enoto lahko nastavite svetlost nočne lučke. Z levim ali desnim delom krmilnega gumba izberite šibko, srednjo ali močno svetlost.

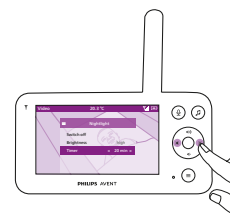

S starševsko enoto lahko nastavite časovnik nočne lučke. Z levim ali desnim delom krmilnega gumba izberite želeni čas.

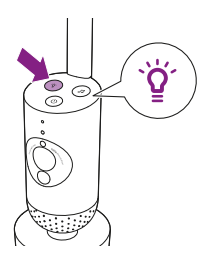

Nočno lučko lahko upravljate tudi z otroško enoto.

1 Za vklop pritisnite gumb nočne lučke na otroški enoti.

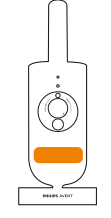

Nočna lučka se vklopi.

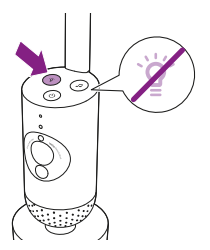

2 Za izklop znova pritisnite gumb nočne lučke.

## Umirjeni zvoki

Umirjene zvoke lahko vklopite s starševsko enoto, otroško enoto ali aplikacijo. Za vklop s starševsko enoto sledite spodnjim navodilom:

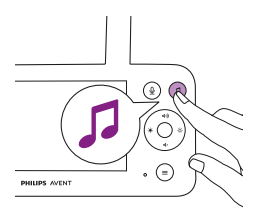

- 1 Pritisnite gumb za umirjene zvoke na starševski enoti, da se odpre meni.
  - Opomba: Če gumb pritisnete, ko je meni že odprt, se zapre.

- **2** S pritiskanjem spodnjega dela krmilnega gumba se pomaknite navzdol na element menija "Select sound" (Izberi zvok) in s pritiskom gumba za potrditev odprite seznam umirjenih zvokov.
- **3** Po seznamu se lahko premikate s pritiskanjem zgornjega ali spodnjega dela krmilnega gumba.
- **4** S pritiskom gumba za potrditev lahko izberete ali prekličete izbiro posnetka, ki ga želite predvajati. Izberete lahko tudi "All lullabies" (Vse uspavanke) za predvajanje prvih petih uspavank.
- **5** Za predvajanje izbranega zvoka pojdite na "Play" (Predvajaj) in pritisnite gumb za potrditev.

Za zaustavitev predvajanja ponovno pritisnite gumb za potrditev. V vrstici stanja na starševski enoti je prikazano ime predvajanega zvoka.

Namig: Izbrani zvok lahko začnete predvajati tudi z daljšim pritiskom gumba za umirjene zvoke.

Glasnost predvajanja zvokov ali uspavank lahko določite s starševsko enoto.

Glasnost izberite s pritiskanjem levega ali desnega dela krmilnega gumba.

Določite lahko tudi trajanje predvajanja umirjenega zvoka. To storite s starševsko enoto.

Z levim ali desnim delom krmilnega gumba izberite želeni čas.

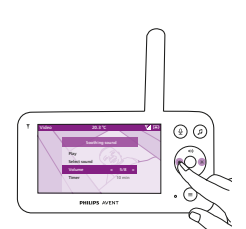

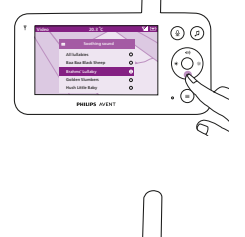

() ()

(e) (e)

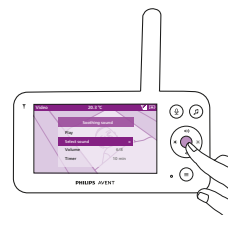

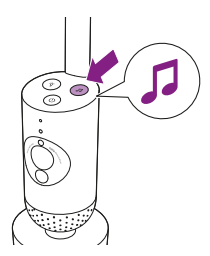

Če želite vključiti predvajanje umirjenih zvokov z otroško enoto, na njej pritisnite gumb za umirjene zvoke.

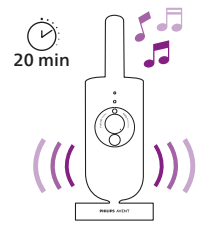

Neprekinjeno in skladno z nastavljenim časovnikom se začne predvajati zvok, ki ste ga nazadnje izbrali s starševsko enoto. Če želite izključiti predvajanje umirjenih zvokov z otroško enoto, na njej znova pritisnite gumb za umirjene zvoke.

## Pogovor v živo

Z otrokom se lahko tudi pogovarjate s pomočjo gumba za pogovor v živo na starševski enoti.

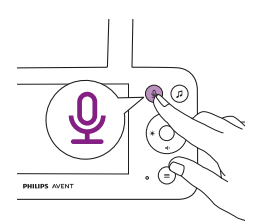

1 Na starševski enoti pritisnite gumb za pogovor v živo.

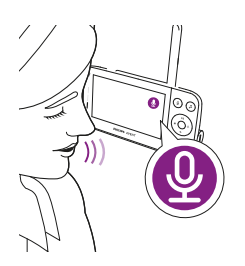

2 Na zaslonu starševske enote se prikaže ikona za pogovor v živo, ki označuje aktivno povezavo. Z razdalje 15–30 cm razločno govorite v mikrofon na sprednji strani starševske enote.

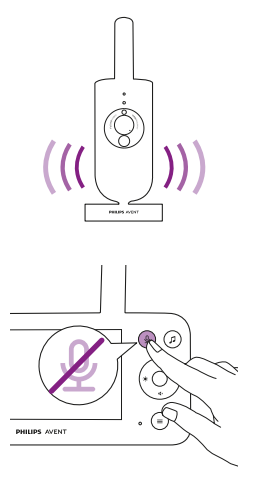

Otrok sliši, kar govorite v starševsko enoto. Hkrati tudi vi slišite vse njegove zvoke.

**3** Ko se želite nehati pogovarjati, ponovno pritisnite gumb za pogovor v živo.

## Funkcije v meniju

Vse funkcije, opisane v naslednjih razdelkih, je mogoče upravljati v meniju starševske enote.

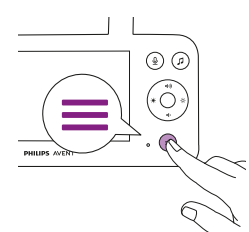

Meni odprete s pritiskom gumba za meni.
Opomba: Če spet pritisnete gumb za meni, se meni zapre.

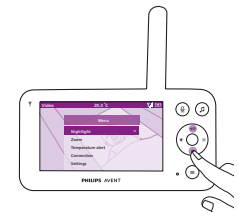

**2** Po meniju se lahko pomikate s krmilnim gumbom. Izbrani element menija je vijolično osvetljen.

Opomba: Če ste že v enem od podmenijev in želite preiti v drugo funkcijo menija, s ponovnim pritiskom gumba za meni pojdite v glavni meni.

Opomba: Če ste v meniju in osem sekund ne pritisnete nobenega gumba, se bo zaprl brez shranjevanja nastavitev.

## Povečava

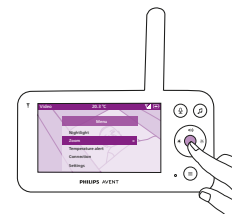

1 Za vstop v meni povečave pritisnite gumb za potrditev.

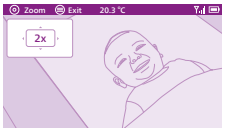

- 2 Za prilagoditev video slike pritisnite gumb za potrditev. S pritiskanjem zgornjega, spodnjega, levega ali desnega dela krmilnega gumba izberite, kateri del slike naj starševska enota prikazuje.
- 3 Z gumbom za meni novo nastavitev shranite in izstopite iz menija.
- 4 Če želite sliko na starševski enoti pomanjšati, pojdite v meni povečave in funkcijo za povečavo izklopite.

Namig: Za hitri dostop do funkcije povečave pritisnite in pridržite gumb za potrditev dve sekundi.

#### Opozorilo za temperaturo

S senzorjem temperature lahko spremljate temperaturo v otroški sobi. Opomba: Trenutna temperatura v otrokovi sobi je prikazana v vrstici stania na starševski enoti.

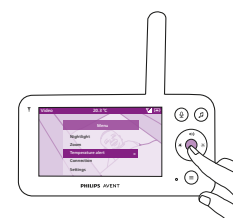

1 Za dostop do menija s temperaturnim opozorilom pritisnite gumb za potrditev.

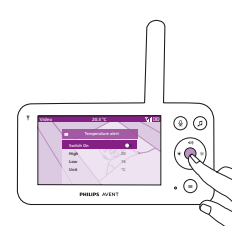

2 Z gumbom za potrditev lahko temperaturno opozorilo vklopite ali izklopite.

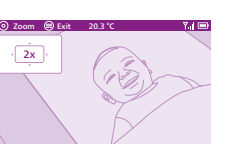

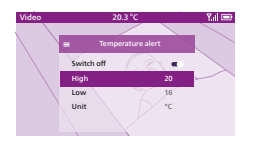

Za spreminjanje največje in najmanjše temperature, pri kateri se sproži opozorilo, izberite želeno temperaturo v meniju za temperaturo.
Namig: Z možnostjo za izbiro enote lahko temperaturne enote nastavite na stopinje Celzija (C) ali Fahrenheita (F).

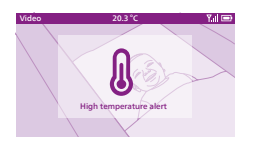

- **4** Z levim delom krmilnega gumba novo nastavitev shranite in se vrnite v glavni meni.
- 5 Starševska enota predvaja opozorilo, ko je izmerjena temperatura izven razpona izbranih najmanjših in največjih vrednosti.

#### Povezava

V tem meniju lahko izberete različne možnosti povezave. Z neposredno nastavitvijo + Wi-Fi lahko povečate brezžični doseg med kamero in starševsko enoto z uporabo domačega usmerjevalnika Wi-Fi kot mostu.

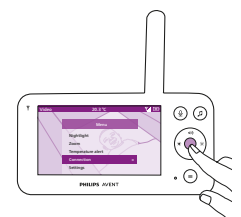

**1** S pritiskom gumba za potrditev odprite meni za povezave.

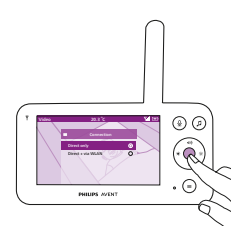

**2** Za izbiro želene povezave pritisnite zgornji ali spodnji del krmilnega gumba in nato gumb za potrditev.

## Nastavitve

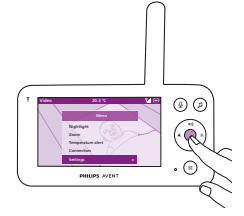

Za dostop do menija z nastavitvami pritisnite gumb za potrditev.

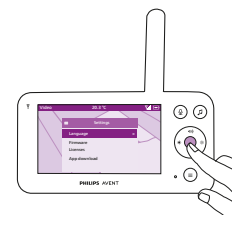

Spremenite lahko nastavitev jezika starševske enote.

- 1 Za dostop do seznama jezikov pritisnite gumb za potrditev.
- 2 Za pomikanje po sezamu jezikov pritiskajte zgornji ali spodnji del krmilnega gumba in nato izberite želenega z gumbom za potrditev.

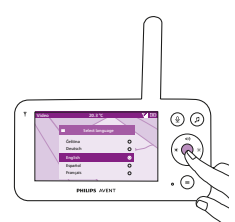

**3** Z gumbom za potrditev novo nastavitev shranite in se vrnite v glavni meni.

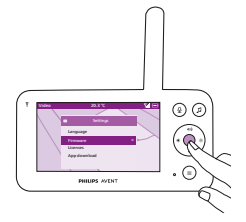

Preverite in posodobite lahko vdelano programsko opremo starševske enote.

1 S pritiskom gumba za potrditev odprite meni za vdelano programsko opremo.

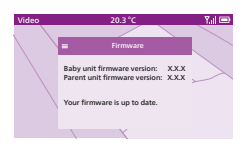

2 Na zaslonu se prikaže zadnja različica vdelane programske opreme starševske in otroške enote.

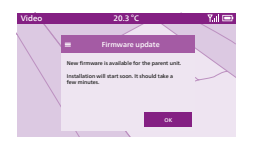

Opomba: Ko vidite, da je na voljo posodobitev, vdelano programsko opremo posodobite zaradi optimalnega delovanja izdelka.

Namig: Za izvedbo posodobitve starševsko enoto s priloženim napajalnikom priključite na električno omrežje in jo postavite v bližino otroške enote.

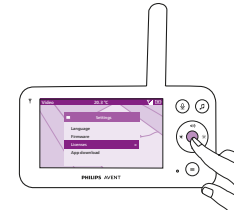

Licenco za programsko opremo starševske in otroške enote lahko preverite.

1 S pritiskom gumba za potrditev odprite licenco.

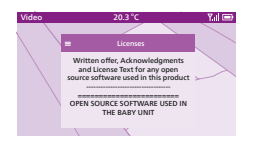

2 Na zaslonu se prikažejo podatki o licenci otroške varuške.

# Čiščenje in vzdrževanje

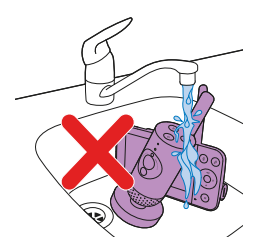

Opozorilo: Starševske in otroške enote ter napajalnikov ne potapljajte v vodo in jih ne čistite pod tekočo vodo.

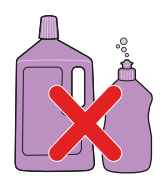

## Opozorilo: Ne uporabljajte čistilnih razpršil ali tekočih čistil.

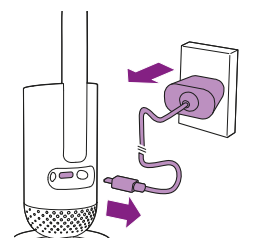

1 Otroško enoto izklopite ter napajalnik izključite iz nje in iz električne vtičnice.

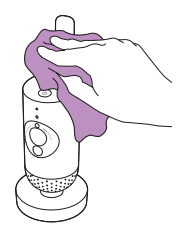

Otroško enoto očistite s suho krpo.
Opomba: Prstni odtisi ali umazanija na leči otroške enote lahko vplivajo na delovanje kamere. Objektiva se ne dotikajte s prsti.

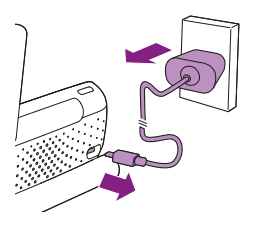

**3** Starševsko enoto izklopite ter napajalnik izključite iz nje in iz električne vtičnice.

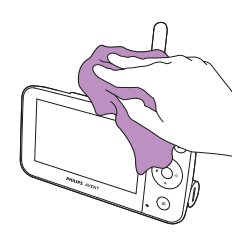

4 Starševsko enoto očistite s suho krpo.

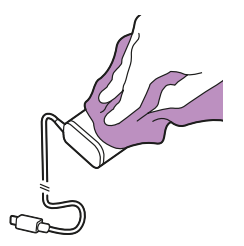

5 Napajalnike čistite s suho krpo.

## Shranjevanje

Če otroške varuške ne boste uporabljali dalj časa, starševsko in otroško enoto ter napajalnike shranite na hladnem in suhem mestu.

## Naročanje dodatne opreme

Dodatno opremo ali rezervne dele lahko kupite na www.philips.com/parts-and-accessories ali pri Philipsovem prodajalcu. Obrnete se lahko tudi na Philipsov center za pomoč uporabnikom v svoji državi (kontaktne podatke si oglejte na mednarodnem garancijskem listu).

# Recikliranje

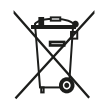

Ta simbol pomeni, da električnih izdelkov in baterij ni dovoljeno odlagati skupaj z običajnimi gospodinjskimi odpadki.

Upoštevajte predpise svoje države za ločeno zbiranje električnih izdelkov in baterij.

## Okoljske informacije

Izognili smo se nepotrebni embalaži. Potrudili smo se, da je mogoče embalažo preprosto ločiti na dva materiala: kartonsko škatlo in polietilen (vrečke, zaščitna penasta folija).

## Odstranitev vgrajene akumulatorske baterije

Vgrajeno akumulatorsko baterijo lahko odstrani samo usposobljeni strokovnjak, ko aparat zavržete. Pred odstranjevanjem baterije se prepričajte, da je aparat izključen iz zidne vtičnice in je baterija popolnoma prazna.

Opomba: Pri ravnanju z orodjem ob odpiranju aparata in odlaganju akumulatorske baterije upoštevajte vse potrebne varnostne ukrepe.

Opomba: Ko ravnate z baterijami, pazite, da bodo vaše roke, izdelek in baterije suhi.

Opomba: Zaradi preprečitve kratkega stika baterij po njihovi odstranitvi preprečite stik njihovih polov s kovinskimi predmeti (npr. s kovanci, lasnicami, prstani). Baterij ne ovijajte v aluminijasto folijo. Preden baterijo zavržete, zlepite njene kontakte ali jo dajte v plastično vrečko.

Postopek:

- 1 S kovancem odklenite pokrov predala z baterijami na hrbtni strani starševske enote.
- 2 Odstranite 2 gumijasti nožici na dnu starševske enote.
- **3** Odstranite 2 vijaka, ki sta zdaj vidna na dnu starševske enote.
- 4 Prostor z baterijami povlecite proč od starševske enote.
- 5 Odstranite baterijo.

Če v vaši državi ni vzpostavljen sistem za zbiranje/recikliranje elektronskih izdelkov, okolje lahko zaščitite tako, da preden odvržete izdelek, odstranite in reciklirate baterijo.

## Garancija in podpora

Če potrebujete informacije ali podporo, obiščite www.philips.com/support ali preberite mednarodni garancijski list.

## Splošni podatki

Litij-ionska akumulatorska baterija (2600 mAh)

Frekvenčni pas Wi-Fi-ja: IEEE 802.11 b/g/n 2,4 GHz

Največja radiofrekvenčna moč: <= 20 dBm e.i.r.p

Napajalna enota:

Model: ASSA105x-050100

Vhod: 100-240 V 50/60 Hz ~0,35 A

Izhod: 5,0 V === 1,0 A, 5,0 W

x = E (vtič EU)/x = B (vtič ZK)

x = C (vtič AU)/x = F (vtič KR)

Povprečni izkoristek pod obremenitvijo: >= 73,62 %

Poraba energije v stanju brez obremenitve (W): < 0,1 W

# Odpravljanje težav

To poglavje vsebuje povzetek najpogostejših težav, ki se lahko pojavijo pri uporabi aparata. Če težav s temi nasveti ne morete odpraviti, na strani **www.philips.com/support** poiščite seznam pogostih vprašanj ali se obrnite na center za pomoč uporabnikom v svoji državi.

#### KAKO ENOTI UPORABLJATI/POVEZATI

| Težava                                                                                                    | Rešitev                                                                                                    |
|----------------------------------------------------------------------------------------------------|----------------------------------------------------------------------------------------------------|
| Zakaj se starševska enota<br>ne polni, ko jo vključim?                                                                                        | Morda baterija ne deluje pravilno.<br>Preverite lučko za stanje baterije na starševski enoti. Če neprekinjeno<br>sveti rdeče, se obrnite na center za pomoč uporabnikom v svoji državi.                                                                                                    |
| Ne morem prenesti in<br>namestiti aplikacije. Kaj<br>naj naredim?                                                                             | Preverite ali prenos preprečuje kateri od naslednjih dejavnikov.<br>Je signal Wi-Fi stabilen in dovolj močan? Je v pametni napravi nameščen<br>sistem iOS 11 ali novejši oz. Android 5 ali novejši? Je v pametni napravi<br>dovolj prostora za namestitev aplikacije? Ste vnesli pravilno geslo za<br>trgovino App Store ali Google Play?                                                                                                    |
| Zakaj ne morem<br>vzpostaviti povezave med<br>starševsko in otroško<br>enoto? Zakaj se povezava<br>občasno izgubi? Zakaj se<br>zvok prekinja? | Otroška in starševska enota se verjetno nahajata blizu zunanje meje<br>dosega delovanja oz. se pojavljajo motnje zaradi drugih brezžičnih<br>naprav, ki delujejo s frekvenco 2,4 GHz. Poskusite ju postaviti na drugo<br>mesto, zmanjšajte razdaljo med enotama ali izklopite ostale brezžične<br>naprave, ki uporabljajo frekvenco 2,4 GHz (prenosniki, mobilni telefoni,<br>mikrovalovne pečice itd.). Ponovna vzpostavitev povezave med enotama<br>traja približno 15 sekund.                                                                                                    |
|                                                                                                    | Morda imate več kompletov otroških varušk ali pa sta otroška in<br>starševska enota postavljeni preblizu skupaj. Zaradi preprečitve motenj ju<br>postavite vsaj 1,5 metra narazen.                                                                                                    |
| Kako lahko ponastavim<br>otroško enoto na<br>tovarniške nastavitve?                                                                           | Otroško enoto ponastavite na tovarniške nastavitve tako, da za 10 sekund<br>pridržite gumb za vklop/izklop. Otroška enota se ponovno zažene<br>in indikatorska lučka začne utripati zeleno in oranžno. Ponastavitev<br>na tovarniške nastavitve je zaključena, ko indikatorska lučka sveti<br>neprekinjeno zeleno. Ponastavitev na tovarniške nastavitve odstrani vse<br>nastavitve, vključno s SSID-om in geslom povezanega usmerjevalnika<br>Wi-Fi ter uporabnike, povezane z aplikacijo. Otroško enoto ponastavite<br>na tovarniške nastavitve, če želite prenehati uporabljati izdelek in ga dati<br>drugemu uporabniku. |

## INDIKATORJI STARŠEVSKE ENOTE

| Težava                                                                          | Rešitev                                                                                                    |
|---------------------------------------------------------------------------------|----------------------------------------------------------------------------------------------------|
| Kaj pomeni barva<br>indikatorja stanja<br>baterije?                             | Ko je starševska enota vključena v električno vtičnico, barve indikatorja<br>stanja baterije pomenijo naslednje:<br>* Sveti belo: baterija je napolnjena.<br>* Sveti oranžno: baterija se polni.<br>* Sveti rdeče: napaka baterije. Obrnite se na Philipsov center za pomoč<br>uporabnikom v svoji državi.                             |
|                                                                                 | Ko starševska enota ni vključena v električno vtičnico, barve indikatorja<br>stanja baterije pomenijo naslednje:<br>* Utripa oranžno: baterija je skoraj prazna (manj kot 10 %). Napolnite<br>baterijo.                                                                                                    |
| Zakaj se starševska enota<br>včasih polni dlje kot 3<br>ure?                    | Starševska enota je verjetno med polnjenjem vklopljena. Če je zaslon<br>starševske enote stalno vklopljen, traja njeno polnjenje dlje. Za krajši čas<br>polnjenja starševsko enoto med polnjenjem izklopite.                                                                                                    |
| CH h.T 24.04                                                                    | Morda je temperatura med polnjenjem presegla dovoljeno mejo, kar<br>lahko izklopi polnilno vezje kot varnostni mehanizem. Za nadaljevanje<br>polnjenja premaknite polnilno postajo stran od virov toplote, kot so<br>radiatorji, toplotni registri, štedilniki ali druge naprave (vključno z<br>ojačevalniki), ki proizvajajo toploto. |
| Please use provided adapter                                                     | Mogoče ne uporabljate pravega napajalnika. Če vidite ikono na desni,<br>pomeni, da je zaznan napačen napajalnik. Vedno uporabljajte priloženi<br>napajalnik, da se bo aparat kar najbolje polnil.                                                                                                    |
| Kako lahko starševsko<br>enoto ponovno<br>zaženem?                              | Starševsko enoto lahko ponovno zaženete s pritiskom gumba za vklop/<br>izklop za 10 sekund. Starševska enota se ponovno zažene. Informacije<br>o uporabniku, ki so shranjene v spominu starševske enote, kot je<br>način uporabe, nastavitve svetlosti, glasnost, izbira uspavanje in izbira<br>povečave, se izbrišejo.                |
| HRUP/ZVOK                                                                       |                                                                                                    |
| Težava                                                                          | Rešitev                                                                                                    |
| Zakaj aplikacija,<br>starševska oz. otroška<br>enota oddaja predirljiv<br>zvok? | Morda so aplikacija, starševska in otroška enota preblizu skupaj. Enote<br>morajo biti medsebojno oddaljene vsaj 2,5 metra. Glasnost starševske<br>enote je morda nastavljena previsoko. Znižajte glasnost starševske enote<br>ali aplikacije.                                                                                         |
| Zakaj ničesar ne<br>slišim? Zakaj ne slišim<br>otroškega joka?                  | Zvok starševske enote je morda izklopljen. Z zgornjim delom krmilnega<br>gumba vklopite zvok in prilagodite glasnost.<br>Morda je zvok aplikacije izklopljen. Z dotikom ikone za izklop zvoka na<br>video zaslonu vklopite zvok.                                                                                                    |
|                                                                                 | Nastavljena je premajhna občutljivost. Povečajte občutljivost v meniju<br>starševske enote ali aplikacije.                                                                                                    |
|                                                                                 | Otroška enota je morda predaleč od otroka. Za optimalno zaznavanje<br>zvoka otroška enota ne sme biti od otroka oddaljena več kot 1,5 metra.<br>Če je otroku bliže kot 1 meter, se poveča nevarnost zadušitve s kablom.                                                                                                    |

#### HRUP/ZVOK

# TežavaRešitevZakaj se aplikacija/<br/>starševska enota prehitro<br/>odzove na druge zvoke<br/>in ne na zvoke mojega<br/>otroka?Morda je nastavljena prevelika občutljivost. Če se otrok tiho oglaša, mora<br/>biti nastavitev občutljivosti večja. Vendar je v hrupnejših otroških sobah<br/>mogoče nastaviti manjšo občutljivost. Občutljivost otroške varuške je<br/>mogoče spreminjati v meniju starševske enote.

#### ČAS IN DOSEG DELOVANJA

| Težava                                                                                                    | Rešitev                                                                                                    |
|----------------------------------------------------------------------------------------------------|----------------------------------------------------------------------------------------------------|
| Zakaj je doseg delovanja<br>otroške varuške bistveno<br>krajši od navedenega<br>v tem uporabniškem<br>priročniku? | Navedena razdalja delovanja med starševsko in otroško enoto je do<br>400 metrov, kar velja samo na prostem, ko med obema enotama ni ovir.<br>Glede na okolje in druge moteče dejavnike, je lahko doseg delovanja<br>manjši (glejte razpredelnico v poglavju "Doseg delovanja"). V hiši je doseg<br>delovanja do 50 metrov, kar lahko število in vrsta zidov oz. stropov med<br>starševsko in otroško enoto še dodatno zmanjša. |

#### **VIDEO ZASLON**

| Težava                                                                                                    | Rešitev                                                                                                    |
|----------------------------------------------------------------------------------------------------|----------------------------------------------------------------------------------------------------|
| Zakaj pri starševski enoti<br>prihaja do motenj? Zakaj<br>video med predvajanjem<br>na starševski enoti<br>migeta? Zakaj starševska<br>enota brni? | Motnje se lahko pojavijo, ko je starševska enota izven dosega otroške<br>enote. Če je preveč sten ali stropov med starševsko in otroško enoto. Ali<br>če so vklopljene druge 2,4 GHz brezžične naprave (npr. mikrovalovne<br>pečice, usmerjevalniki Wi-Fi).<br>Starševsko enoto postavite na drugo mesto, bližje otroški enoti oz.<br>izključite druge brezžične naprave. |
| Zakaj ni slika na zaslonu<br>jasna?                                                                                                    | Objektiv na otroški enoti je verjetno umazan. Objektiv očistite s suho<br>krpo.                                                                                                    |
|                                                                                                    | Ločljivost videa se samodejno prilagodi, ko starševsko enoto preveč<br>oddaljite od otroške enote. Starševsko enoto premaknite bliže k otroški<br>enoti.                                                                                                    |
| Zakaj vidim črno-belo<br>sliko namesto barvne?                                                                                                    | Otroška varuška se je preklopila v način za nočno vidljivost, ker je v<br>prostoru, kamor je postavljena, tema.<br>Če je v prostoru dovolj svetlo, je senzor svetlobe na otroški varuški<br>prekrit ali umazan. Poskrbite, da je senzor povsem izpostavljen svetlobi v<br>prostoru.                                                                                       |

#### **VIDEO ZASLON**

| Pogosto izgubim<br>povezavo z aplikacijo. Kaj<br>je vzrok? | Preverite, ali lučka za prikaz stanja sveti zeleno. Preverite, če je signal<br>Wi-Fi v prostoru, kjer je postavljena otroška varuška, dovolj močan in<br>stabilen. Če ni, potrebujete za ustrezno močan in stabilen signal repetitor<br>Wi-Fi. Če uporabljate repetitor Wi-Fi, morata usmerjevalnik in repetitor<br>Wi-Fi uporabljati isti SSID ter morate zanju uporabljati isto geslo. |
|------------------------------------------------------------|----------------------------------------------------------------------------------------------------|
|                                                            | Če lučka za prikaz stanja na sprednji strani otroške varuške sveti<br>neprekinjeno belo in se povezava hkrati prekinja, je težava lahko s<br>spletno povezavo vašega usmerjevalnika, pametne naprave ali otroške<br>varuške. Preverite signal Wi-Fi pametne naprave ali hitrost povezave 3G<br>oz. 4G z ogledom filma npr. na YouTube. Ali ponastavite usmerjevalnik<br>Wi-Fi.           |
|                                                            | Morda se vklopili funkcijo za zasebnost. Preverite lučko za prikaz stanja<br>na otroški enoti. Če sveti zeleno, je funkcija za zasebnost vklopljena. Ko<br>želite za nadzor ponovno uporabljati aplikacijo, funkcijo za zasebnost<br>izklopite.                                                                                                    |

| Težava                                                                                                    | Rešitev                                                                                                    |
|----------------------------------------------------------------------------------------------------|----------------------------------------------------------------------------------------------------|
| Otroške varuške ne<br>morem pravilno nastaviti.<br>Vedno znova se na<br>zaslonu pojavi sporočilo<br>o napaki v povezavi. Kaj<br>je vzrok? | Poskrbite, da vaša pametna naprava uporablja isto omrežje Wi-Fi, s<br>katerim želite povezavi otroško varuško.                                                                                                    |
|                                                                                                    | Preverite lučko za prikaz stanja na otroški enoti. Če utripa rdeče, je<br>vneseno geslo za Wi-Fi napačno. Ponovno zaženite postopek nastavitve.<br>Ponovno vnesite geslo za Wi-Fi in se prepričajte, da je pravilno.                                                                                                    |
|                                                                                                    | Morda SSID (ime omrežja) ali geslo usmerjevalnika vsebuje posebne<br>simbole. Če jih, ustrezno spremenite ime SSID usmerjevalnika ali geslo.                                                                                                    |
|                                                                                                    | Če lučka za prikaz stanja začne svetiti neprekinjeno rdeče, medtem ko<br>skušate vzpostaviti povezavo, se je otroška varuška uspešno povezala z<br>usmerjevalnikom, vendar ni povezave s spletom. V tem primeru preverite,<br>ali imate dostop do 2,4 GHz omrežja Wi-Fi z drugimi aplikacijami, npr.<br>YouTube, Facebook itd. Če se tudi druge aplikacije ne odzivajo, preverite,<br>ali imate dostop do spleta. Če je dostop do spleta na voljo, je morda<br>strežnik trenutno nedostopen. V tem primeru poskusite znova nastaviti<br>pozneje. |
|                                                                                                    | Morda skušate otroško varuško povezati z omrežjem 5 GHz.<br>Preverite, ali ste izbrali omrežje SSID, ki podpira frekvenco 2,4 GHz.                                                                                                    |

| Težava                                                                                       | Rešitev                                                                                                    |
|----------------------------------------------------------------------------------------------|----------------------------------------------------------------------------------------------------|
| Otroška varuška ne more<br>prebrati kode Wi-Fi QR na<br>pametni napravi. Kaj naj<br>naredim? | QR-kodo držite približno 5–15 cm stran od objektiva na otroški enoti. S<br>premikanjem pametne naprave rahlo gor, dol, levo in desno poskrbite,<br>da bo koda QR neposredno pred objektivom otroške varuške. Pametno<br>napravo lahko zaradi boljše izostritve premaknete tudi bliže ali proč od<br>objektiva otroške varuške. Poskrbite, da bo v prostoru dovolj svetlobe,<br>vendar ne preveč. Ko otroška varuška prebere kodo QR, boste zaslišali<br>potrditveni zvok in lučka stanja začne svetiti belo. |
|                                                                                              | Mogoče z objektiva otroške varuške niste odstranili zaščitne folije.<br>Odstranite zaščitno folijo.                                                                                                    |
|                                                                                              | Morda z roko zakrivate del kode QR. Napravo držite tako, da z roko ne zakrivate kode QR.                                                                                                    |
| Otroka ne vidim. Kaj je<br>narobe?                                                           | Preverite, ali je signal Wi-Fi dovolj močan v prostoru, kjer je otroška<br>varuška.                                                                                                    |
|                                                                                              | Lučka stanja povezave Wi-Fi na sprednji strani otroške varuške mora neprekinjeno svetiti belo.                                                                                                    |
|                                                                                              | Morda vašega otroka spremljajo že tri osebe. Aplikacija omogoča<br>spremljanje otroka največ trem osebam hkrati. Če imate skrbniške<br>pravice, lahko odstranite dostop za eno od teh oseb in otroka spremljate<br>sami.                                                                                                    |
|                                                                                              | Morda ste vklopili funkcijo za zasebnost, ki začasno prekine povezavo<br>med otroško enoto in usmerjevalnikom Wi-Fi. Funkcijo za zasebnost<br>je mogoče izklopiti s starševsko enoto. (Glejte poglavje "Funkcija za<br>zasebnost".)                                                                                                    |
| Zakaj me aplikacija ne<br>obvesti, da otrok joče?                                            | Preverite, ali je otroška varuška povezana z omrežjem Wi-Fi. Lučka stanja<br>na sprednji strani otroške varuške mora neprekinjeno svetiti belo.                                                                                                    |
|                                                                                              | Prag glasnosti za opozorilo je na starševski enoti morda nastavljen<br>previsoko. V tem primeru vas bo aplikacija obvestila samo, ko je otrok<br>zelo glasen. Odprite nastavitve aplikacije in znižajte prag glasnosti tako,<br>da vam prej pošlje obvestilo.                                                                                                    |
|                                                                                              | Morda ste izklopili zvok pametne naprave. Vklopite zvok.                                                                                                    |
|                                                                                              | Preverite, ali ste vklopili funkcijo za obveščanje v nastavitvah aplikacije.                                                                                                    |
|                                                                                              | Preverite, ali ste vklopili funkcijo za obveščanje v nastavitvah pametne naprave.                                                                                                    |
|                                                                                              | Preverite, ali imate kot gost pravico za gledanje. Funkcija za obveščanje je<br>za gostujoče uporabnike izklopljena.                                                                                                    |

| Težava                                                                                                    | Rešitev                                                                                                    |
|----------------------------------------------------------------------------------------------------|----------------------------------------------------------------------------------------------------|
| Zakaj se s partnerjem ne<br>moreva hkrati povezati z<br>otroško varuško?                                     | Če želite s partnerjem uporabljati isti dostop, razmislite o souporabi<br>istega uporabniškega računa za prijavo v aplikacijo. Ob uporabi aplikacije<br>na drugi napravi z drugim računom za prijavo se samodejno prekine<br>povezava predhodno prijavljenega uporabnika.                                                                                                    |
|                                                                                                    | Če ne želite, da bi partner imel poln dostop, ga povabite, naj se prijavi<br>kot gostujoči uporabnik. Pravice do dostopa za gostujoče uporabnike<br>so omejene. Podrobnejše informacije so na voljo v poglavju "Upravljanje<br>računov".                                                                                                    |
| Zakaj se ne morem<br>pogovarjati z otroško<br>enoto, ko v aplikaciji<br>pritisnem gumb za<br>pogovor v živo? | Morda se vaš partner pogovarja z otrokom po starševski enoti.<br>Starševska enota ima prednost pri pogovoru v živo.                                                                                                    |
| Kako lahko postanem<br>gostujoči uporabnik?                                                                  | Če želite postati gostujoči uporabnik, morate odpreti uporabniški račun<br>za povezano otroško varuško Philips Avent. Šele nato lahko spremljate<br>pretakanje videa v živo. Račun odprite skladno z navodili v aplikaciji in<br>skrbniku sporočite, da ste pripravljeni sprejeti povabilo.                                                                                                    |
| Sem že gostujoči<br>uporabnik, zakaj ne                                                                      | Morda je skrbnik začasno vklopil način zasebnosti. O tem se verjetno<br>prejeli obvestilo.                                                                                                    |
| vidim ničesar, ko odprem<br>aplikacijo?                                                                      | Otroška varuška je morda brez povezave. Za prejemanje obvestil o<br>prekinjeni povezavi z otroško varuško v prihodnje vklopite obvestila<br>aplikacije v meniju z nastavitvami.                                                                                                    |
| Mora biti aplikacija<br>odprta, če želim otroka<br>spremljati?                                               | Ne, aplikacija lahko otroka spremlja v ozadju, medtem ko počnete druge<br>stvari. V meniju z nastavitvami aplikacije vklopite spremljanje v ozadju. Ko<br>se bo otrok oglasil, se bo na zaslonu prikazalo obvestilo.                                                                                                    |
| Ali lahko z isto aplikacijo<br>uporabljam več otroških<br>varušk?                                            | Z aplikacijo lahko povežete več otroških varušk, vendar lahko spremljate video samo iz ene varuške naenkrat. Od drugih povezanih otroških varušk boste prejemali obvestila. Če prejmete obvestilo in se ga dotaknete, bo aplikacija preklopila na ustrezno otroško varuško. Otroško varuško, ki jo želite spremljati, lahko izberete tudi na seznamu.                                                                                                    |
| Ali je otroška varuška<br>varna pred vdori?                                                                  | Po najboljših močeh se s pogostim izdajanjem varnostnih posodobitev<br>trudimo preprečite vdore. Poskrbite za uporabo najnovejše različice<br>aplikacije in vdelane programske opreme otroške varuške. Če pametno<br>napravo izgubite, otroško varuško ponastavite na tovarniške nastavitve,<br>s čimer boste prekinili vse povezave do nje. V aplikacijo se lahko prijavite<br>tudi z drugimi pametnimi napravami in izbrišete svoj račun. Če ste edini<br>skrbnik, se v tem primeru prekine povezava tudi med otroško varuško in<br>vsemi gostujočimi uporabniki. |
| Izgubil sem pametni<br>telefon. Kako lahko<br>preprečim, da bi neznanci<br>opazovali mojega otroka?          | V aplikacijo se prijavite z drugo pametno napravo in izbrišite svoj<br>uporabniški račun. Če ste edini skrbnik, se v tem primeru prekine tudi<br>povezava med vsemi gostujočimi uporabniki aplikacije in otroško varuško.<br>Otroško varuško lahko tudi ponastavite na tovarniške nastavitve in<br>tako prekinete vse povezave z izgubljeno napravo. Za ponastavitev na<br>tovarniške nastavitve pridržite gumb za vklop/izklop za 10 sekund.                                                                                                    |

| Težava                     | Rešitev                                                                   |
|----------------------------|---------------------------------------------------------------------------|
| Bom obveščen o             | Da, na pametno napravo boste prejemali obvestila o posodobitvah iz        |
| posodobitvah aplikacije    | trgovine App Store ali Google Play. Obvestila boste prejemali obdobno.    |
| in programske opreme za    | Obvestila o posodobitvi vdelane programske opreme otroške varuške se      |
| otroško varuško?           | bodo v aplikaciji pojavila skupaj z navodili za posodobitev.              |
| Med uporabo aplikacije     | Vaša naprava se segreva, ker potrebuje energijo za predvajanje videa      |
| se moj telefon ali tablica | visoke kakovosti. To vaši napravi ne škoduje. Ko aplikacijo uporabljate v |
| segreje. Je to normalno?   | ozadju, se naprava ne segreva.                                            |

# Stenski nosilec

Navodila za tisk:

To stran natisnite v velikosti 100 % in jo uporabite kot predlogo za označitev položaja lukenj, v katere boste privili vijake ob stenski namestitvi naprave.

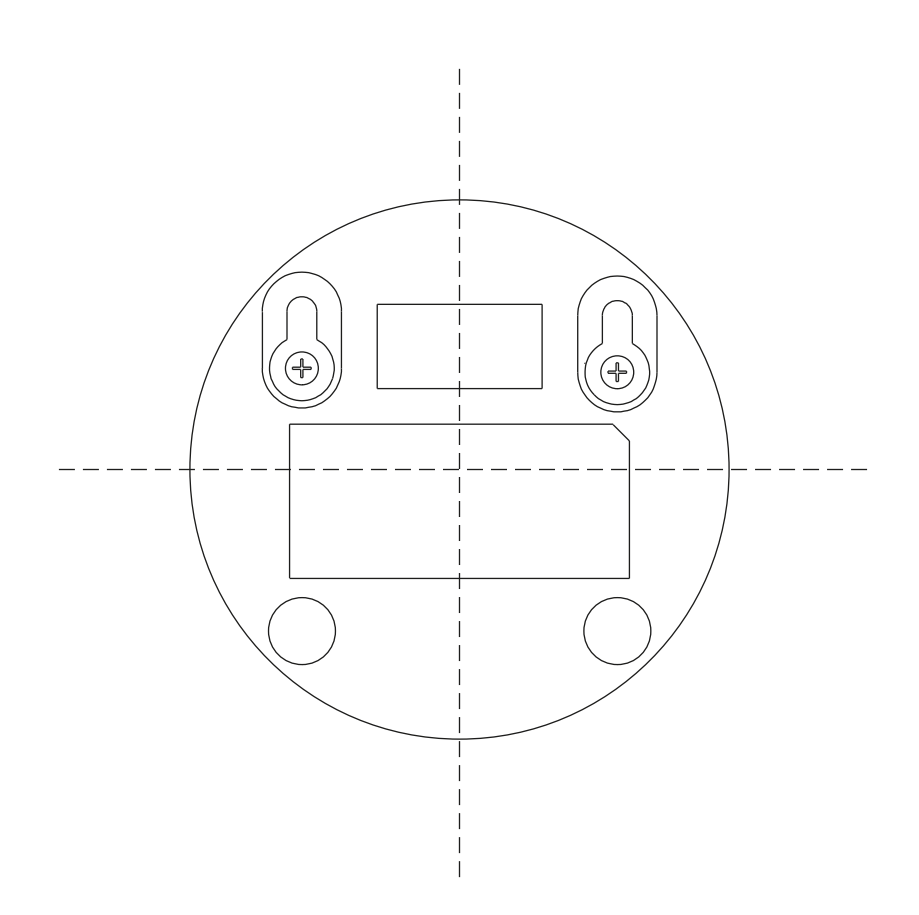

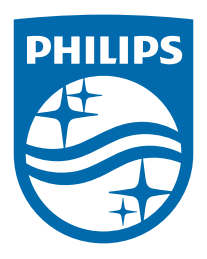

© 2024 Koninklijke Philips N.V. Vse pravice pridržane. 25/11/2024